## **Creating a New Web Application**

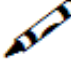

Create a new Web application.

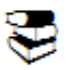

Recommended reading in ApplinX documentation:

• Getting Started>Creating an ApplinX Web Application

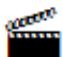

Accompanying movies:

- Creating a New Web Application (JSP)
- Creating a New Web Application (.NET)

Host screens you didn't generate will be displayed as Instant pages. This methodology lets you take your time developing the web application, since, you don't have to migrate the whole business logic, you can start slowly by generating and customizing the most commonly used screens, working your way down to the least commonly used screens. Processes you didn't get to yet will be displayed as instant pages, looking and functioning as they do in the host.

.NET

| New Web Site                            | 9                                                       |                                                                    | ? 🛽                                                                 |  |  |
|-----------------------------------------|---------------------------------------------------------|--------------------------------------------------------------------|---------------------------------------------------------------------|--|--|
| Templates:                              |                                                         |                                                                    |                                                                     |  |  |
| Visual Stud                             | lio installed templates                                 | 3                                                                  |                                                                     |  |  |
| ASP.NET Web Site                        |                                                         | 👷 ASP.NET Web Service 🍖 Empty Web Site                             | 💏 Personal Web Site Starter Kit<br>ASP.NET Crystal Reports Web Site |  |  |
| My Templa                               | ites                                                    |                                                                    |                                                                     |  |  |
| ApplinX C                               | # Composite Demo Appl                                   | 22 ApplinX C# Html Emulation<br>23 Search Online Templates         | 🔁 ApplinX C# Instant Demo Applica                                   |  |  |
|                                         |                                                         |                                                                    |                                                                     |  |  |
| ApplinX C# We                           | b Application provides a re                             | ady to use host application in Visual                              | Studio.NET 2005                                                     |  |  |
| ApplinX C# We                           | b Application provides a re                             | eady to use host application in Visual                             | Studio.NET 2005                                                     |  |  |
| ApplinX C# We<br>Location:<br>Language: | b Application provides a re<br>File System<br>Visual C# | eady to use host application in Visual C:\Inetpub\www.root\ApplinX | Studio.NET 2005<br>WebApplication1                                  |  |  |

## **JSP/Eclipse Environment**

1. Create a new "Dynamic web project". Name the project. In the project facets screen, check the ApplinX framework box and continue.

| 🖨 New Dynamic Web Project                                      |        |                |        | E 🖬 🛛                   |
|----------------------------------------------------------------|--------|----------------|--------|-------------------------|
| Project Facets<br>Select the facets that should be enabled for |        |                |        |                         |
| Configurations: <a></a>                                        |        | V Save Delete  |        |                         |
| Project Facet                                                  | Versio | n              |        |                         |
| ApplinX Framework                                              | 5.2    | ÷              |        |                         |
| 🗌 🔽 💑 Dynamic Web Module                                       | 2.4    | -              |        |                         |
| Java                                                           | 5.0    | -              |        |                         |
| 🚽 🚽 Java Persistence                                           | 1.0    |                |        |                         |
| 🚽 📄 📄 JavaServer Faces                                         | 1.2    |                |        |                         |
|                                                                | 1.2.3  | *              |        |                         |
|                                                                |        |                |        |                         |
|                                                                |        |                |        |                         |
|                                                                |        |                |        |                         |
|                                                                |        |                |        | < Show <u>R</u> untimes |
|                                                                |        |                |        |                         |
| Ø                                                              | C      | < <u>B</u> ack | vext > | Einish Cancel           |

2. Run the project and make sure it works properly. If you need to change some of the configurations (ApplinX server address, ApplinX application name, Instant page font size etc.) you can do so in the Framework configuration page (just click the "configuration" link (this link is used for development use only, make sure you remove it later on)).